# かんたん使い方ガイド

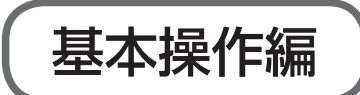

※必ず本書からお読みください。

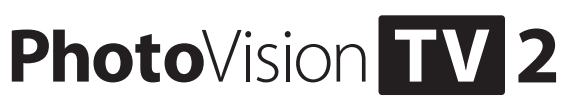

#### このたびはPhotoVision TV2をお買い上げいただき、 まことにありがとうございます。

- 本機をご利用の前に、本書をご覧になり、正しくお取り扱いください。
- 本書をご覧いただいたあとは、大切に保管してください。
- ・本書を万一紛失または損傷したときは、お問い合わせ先までご連絡く ださい。
- ・ 詳しい操作方法は取扱説明書を参照してください。
- ・取扱説明書は、ソフトバンクホームページ(http://www.softbank.jp/ mobile/support/product/photovision-tv2/)からダウンロードす ることができます。
- ・保証書を含め付属品は大切に保管してください。
- 本書に記載の画像などは、実際の表示と異なる場合があります。

## お買い上げ品の確認をする

お買い上げ品には次のものが入っています。お使いになる前にご確認く ださい。

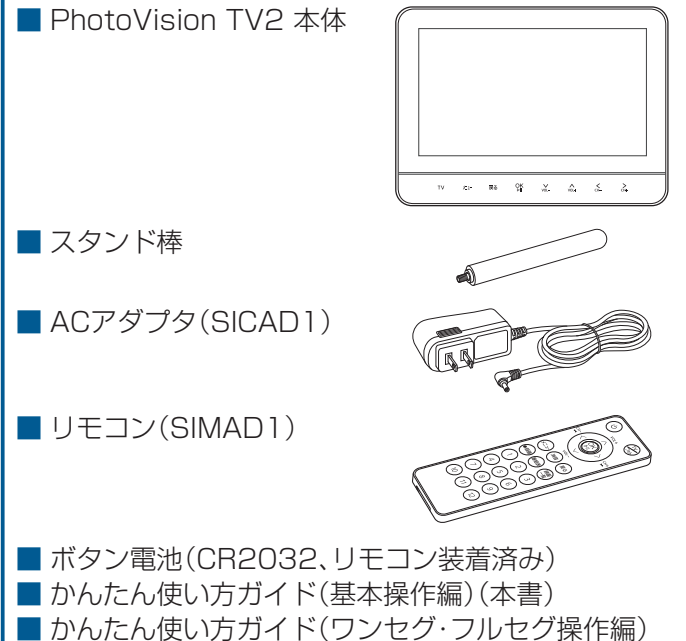

- かんたん使い方ガイド(スマホアプリ設定・操作編)
- 保証書(本体・リモコン・ACアダプタ)
- ■お願いとご注意(別紙)

## 各部の名称と機能を確認する

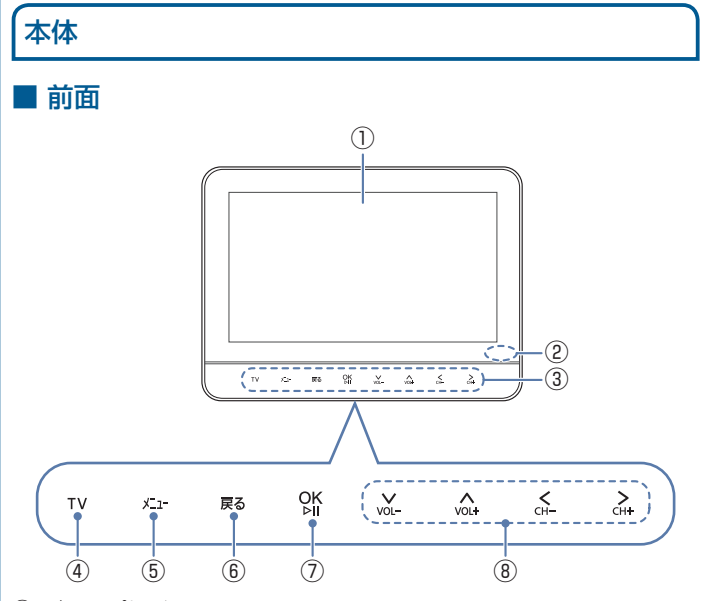

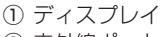

- 赤外線ポート
- タッチキー
- 指で軽く触れて操作します。 タッチキー消灯時は、いずれかのキーに触れると、点灯して操作でき
- る状態になります。
- ④ TV:スライドショーとテレビを切り替えます。
- ⑤ メニー:メニュー画面を表示します。
- (6) 戻る:前の画面に戻ります。
- ⑦ [%]:選択したメニューを実行します。スライドショー表示中はスラ イドショーを一時停止/再生します。
- 8 VI- CH- CH- CH+
- 選択枠を移動します。スライドショー表示中は音量の調節と表示画像 の切り替え、テレビ視聴中は音量の調節とチャンネルの切り替え (サーチ)ができます。
- ※テレビ視聴時の操作は「かんたん使い方ガイド(ワンセグ・フルセグ操 作編)」を参照してください。その他の詳しい操作方法については、取扱 説明書を参照してください。

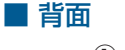

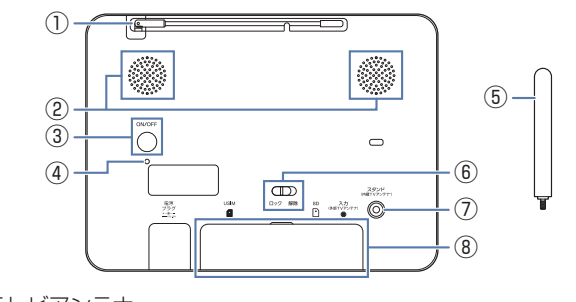

- ① テレビアンテナ ② スピーカー
- ③ 電源ボタン:
- ディスプレイを点灯/消灯します。長押しすると、電源の入/切をし ます。
- ④ 電源ランプ
- ⑤ スタンド棒:スタンド棒にはアンテナが内蔵されています。
- ⑥ 防水カバーロック
- (7) スタンド棒取付口
- ⑧ 防水カバー

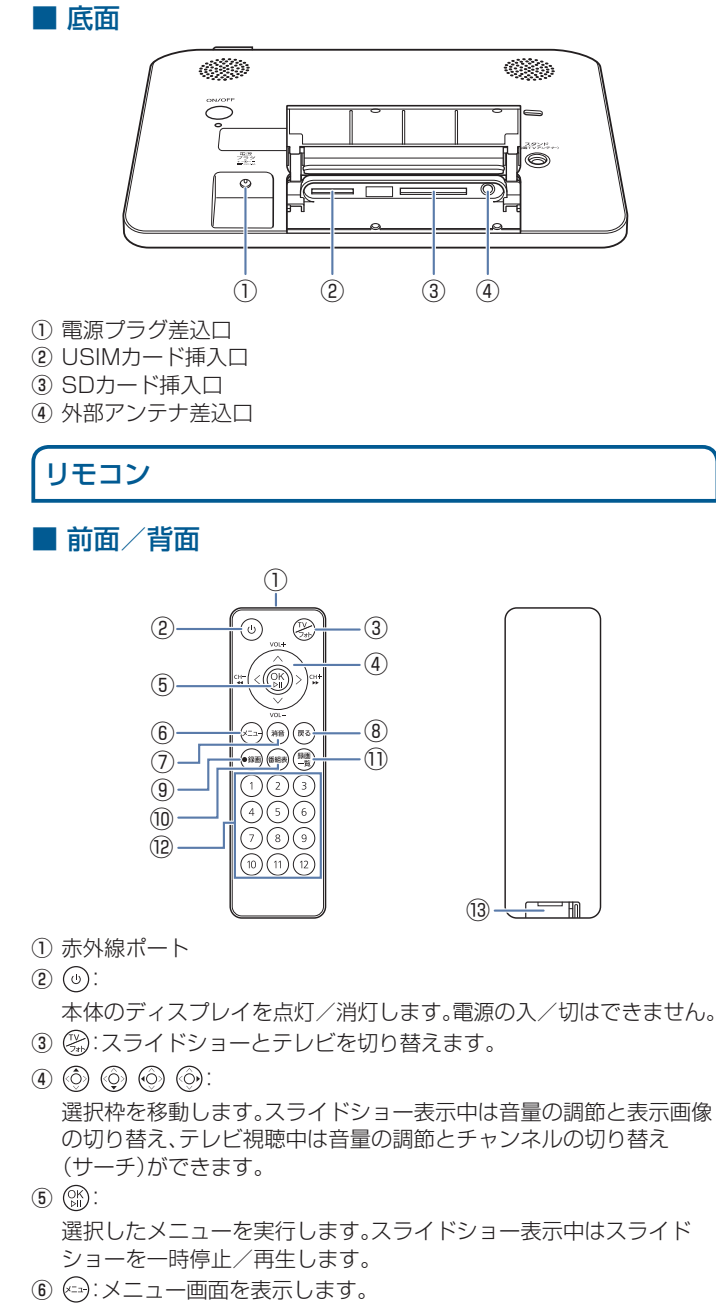

- ⑦ 📾 : 消音します。
- (8) (m):前の画面に戻ります。
- (9) (m):テレビ視聴中に視聴中の番組を録画します。
- ⑩ →:テレビ視聴中に番組表を表示します。
- ① (電):録画一覧画面を表示します。
- (1)~(1)(チャンネルボタン):
- テレビ視聴中にチャンネルを切り替えます。 (13) 電池カバー
- ※テレビ視聴時の操作は「かんたん使い方ガイド(ワンセグ・フルセグ操 作編)」を参照してください。その他の詳しい操作方法については、取扱 説明書を参照してください。

## 使う準備をする

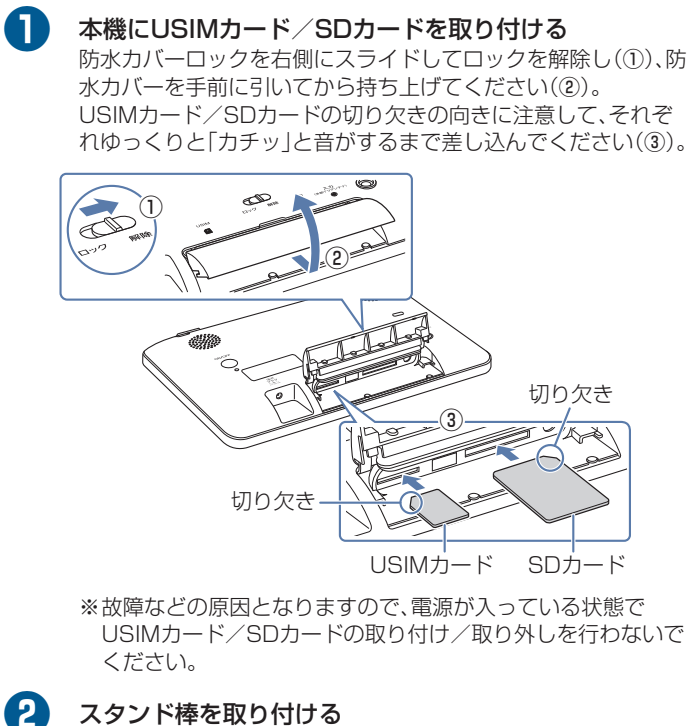

スタンド棒をスタンド棒取付口に取り付けてください。 ※スタンド棒にはアンテナが内蔵されています。テレビの視聴 は、必ずスタンド棒を取り付けて行ってください。

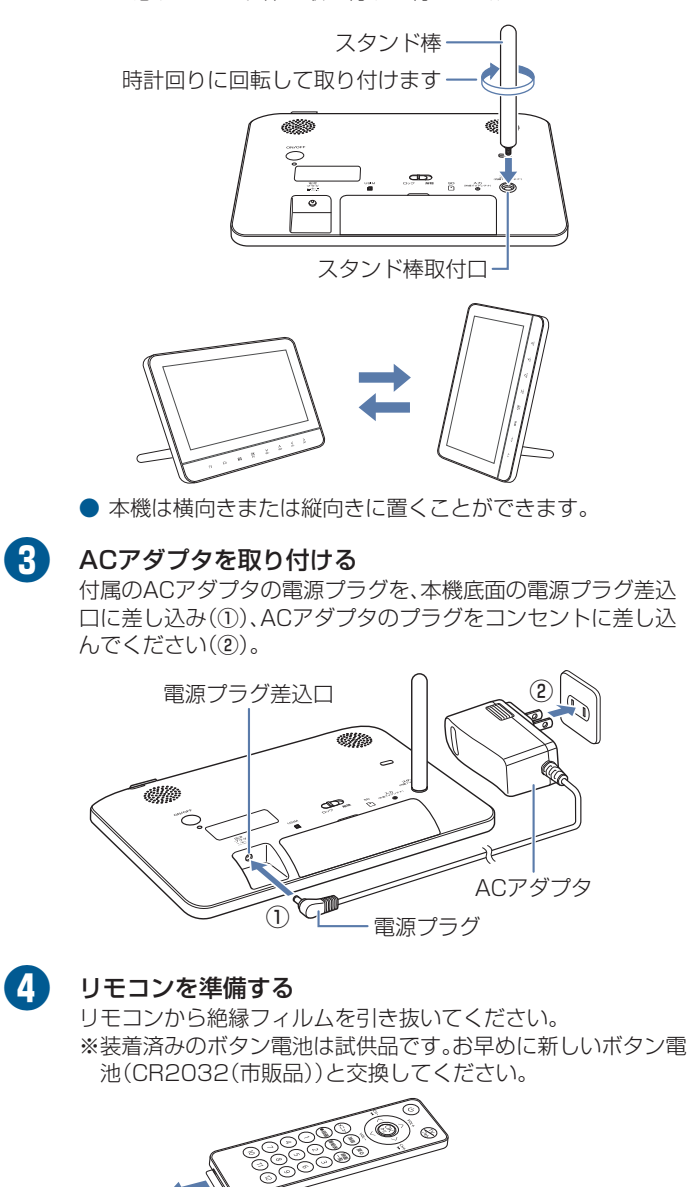

裏面へ続く

## 使う準備をする(続き)

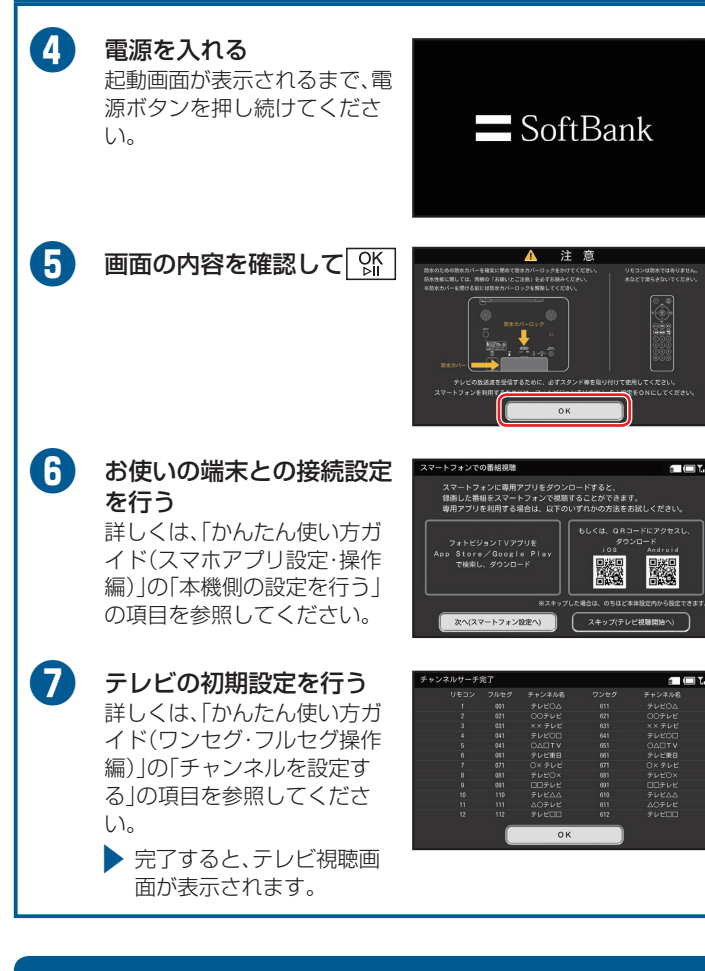

## メニュー画面を表示する

メニュー画面では、表示されている画面に応じたオプションメニューを 利用できます。

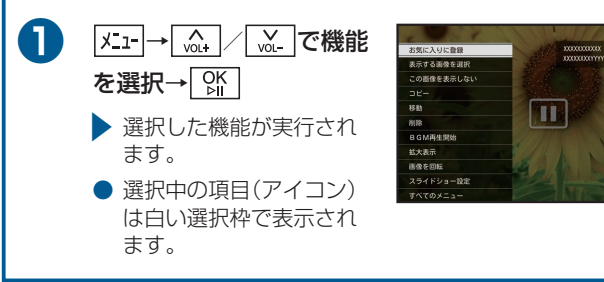

## メールアドレスを設定する

初回起動時、メールアドレスは表示されません。メールアドレスを表示さ せるには、パソコンやお使いの端末からMy SoftBankにアクセスし、メー ルアドレスの設定を行う必要があります。

### My SoftBankのパスワードを発行する

#### Ð メール設定に必要なパスワードの確認を行う

お使いのPCや端末などからMy SoftBank(https://my. softbank.jp/)へアクセスし、「新規会員登録」をクリックして画 面の指示に従ってください。

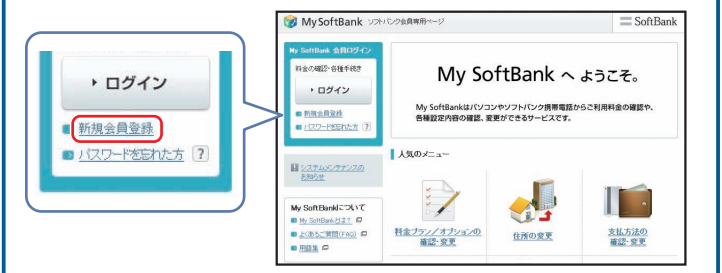

| <ul> <li>ホームページのデザインは、今後変更される場合があります。</li> </ul>                                                                                                    |     |  |  |
|----------------------------------------------------------------------------------------------------|-----|--|--|
| 詳しくは、ソフトバンクホームページを確認してください。<br>※パフロードの発行には、N下の2つが必要になります                                                                                                    |     |  |  |
| <ul> <li>※バスワートの発行には、以下の2つか必要になります。</li> <li>・本機の電話番号</li> <li>・ご契約時に設定した暗証番号</li> </ul>                                                                                                    |     |  |  |
|                                                                                                    |     |  |  |
| ● メールの発信元は 15/」と表示されます。バスワードは本文<br>に記載されています。                                                                                                    |     |  |  |
| ● 受信したメールの確認方法については、「添付ファイルのある<br>メールを受信する」を参照してください。                                                                                                    |     |  |  |
|                                                                                                    |     |  |  |
| メールアドレスを変更する                                                                                                    |     |  |  |
|                                                                                                    |     |  |  |
| 本後の電話曲号と「My SoftBankの」(スワートを発行する」と入<br>手したパスワードでMy SoftBankにログインし、「メールアドレ                                                                                                    |     |  |  |
| 人の変更」をクリックしてください。                                                                                                    |     |  |  |
| থ্ট My SoftBank তেনে তেওঁজনসময় এ ব্যৱহারের আর্চি বিজ্ঞান বিজ্ঞান বিজ<br>বিজ্ঞান বিজ্ঞান বিজ্ঞান বিজ্ঞান বিজ্ঞান বিজ্ঞান বিজ্ঞান বিজ্ঞান বিজ্ঞান বিজ্ঞান বিজ্ঞান বিজ্ঞান বিজ্ঞান বিজ্ঞান বিজ্ঞান বিজ্ঞান বিজ্ঞান বিজ্ঞান বিজ্ঞান বিজ্ঞান বিজ্ঞান বিজ্ঞান বিজ্ঞান বিজ্ঞান বিজ<br>বিজ্ঞান বিজ্ঞান বিজ্ঞান বিজ্ঞান বিজ্ঞান বিজ্ঞান বিজ্ঞান বিজ্ঞান বিজ্ঞান বিজ্ঞান বিজ্ঞান বিজ্ঞান বিজ্ঞান বিজ্ঞান বিজ্ঞান বিজ্ঞান বিজ্ঞান বিজ্ঞান বিজ্ঞান বিজ্ঞান বিজ্ঞান বিজ্ঞান বিজ্ঞান বিজ্ঞান বিজ্ঞান বিজ্ঞান বিজ্ঞান বিজ্ঞান বিজ্ঞান বিজ্ঞান বিজ্ঞান বিজ্ঞান বিজ্ঞান বিজ্ঞান বিজ্ঞান বিজ্ঞান বিজ্ঞান বিজ<br>বিজ্ঞান বিজ্ঞান বিজ্ঞান বিজ্ঞান বিজ্ঞান বিজ্ঞান বিজ্ঞান বিজ্ঞান বিজ্ঞান বিজ্ঞান বিজ্ঞান বিজ্ঞান বিজ্ঞান বিজ্ঞান বিজ্ঞান বিজ্ঞান বিজ্ঞান বিজ্ঞান বিজ্ঞান বিজ্ঞান বিজ্ঞান বিজ্ঞান বিজ্ঞান বিজ্ঞান বিজ্ঞান বিজ্ঞান বিজ্ঞান বিজ বিজ্ঞান বিজ |     |  |  |
|                                                                                                    |     |  |  |
|                                                                                                    |     |  |  |
| 2015年<br>2772-14日記<br>第1日日本<br>第1日日本<br>第1日日本<br>第1日日本<br>第1日日本<br>第1日日本<br>第1日日本                                                                                                    |     |  |  |
| salacozz     i     i     salacozz     i     i          |     |  |  |
|                                                                                                    | -   |  |  |
| サムthink(ス)(マ     サールアドレスの変更     サールアドレスの変更                                                                                                    |     |  |  |
|                                                                                                    |     |  |  |
|                                                                                                    | Ι Γ |  |  |
| ▶ お客様の電話番号と現在のメールアドレスが表示されます。                                                                                                    |     |  |  |
| <ul> <li>お客様の電話番号と現在のメールアドレスが表示されます。</li> <li>メールアドレスを変更する</li> </ul>                                                                                                    |     |  |  |
| <ul> <li>お客様の電話番号と現在のメールアドレスが表示されます。</li> <li>メールアドレスを変更する         「メールアドレス変更」をクリックし、画面の指示に従って操作してください。     </li> </ul>                                                                                                    |     |  |  |
| <ul> <li>お客様の電話番号と現在のメールアドレスが表示されます。</li> <li>メールアドレスを変更する         「メールアドレス変更」をクリックし、画面の指示に従って操作してください。     </li> </ul>                                                                                                    |     |  |  |
| <ul> <li>お客様の電話番号と現在のメールアドレスが表示されます。</li> <li>メールアドレスを変更する         「メールアドレス変更」をクリックし、画面の指示に従って操作してください。     </li> </ul>                                                                                                    |     |  |  |
| <ul> <li>お客様の電話番号と現在のメールアドレスが表示されます。</li> <li>メールアドレスを変更する<br/>「メールアドレス変更」をクリックし、画面の指示に従って操作してください。</li> </ul>                                                                                                    |     |  |  |
| <ul> <li>お客様の電話番号と現在のメールアドレスが表示されます。</li> <li>メールアドレスを変更する         「メールアドレス変更」をクリックし、画面の指示に従って操作してください。     </li> </ul>                                                                                                    |     |  |  |
| <ul> <li>お客様の電話番号と現在のメールアドレスが表示されます。</li> <li>メールアドレスを変更する<br/>、ケールアドレス変更」をクリックし、画面の指示に従って操作してください。</li></ul>                                                                                                    |     |  |  |
| <ul> <li>お客様の電話番号と現在のメールアドレスが表示されます。</li> <li>メールアドレスを変更する</li> <li>チールアドレス変更」をクリックし、画面の指示に従って操作してください。</li> </ul>                                                                                                    |     |  |  |
| <ul> <li>お客様の電話番号と現在のメールアドレスが表示されます。</li> <li>メールアドレスを変更しなクリックし、画面の指示に従って操作してください。</li> </ul> 「「レアドレス変更」をクリックし、画面の指示に従って操作していた。 「「レアドレス変更」をクリックし、画面の指示に従って操作していた。 「「レアドレス変更」をクリックし、画面の指示に従って操作していた。 「「レアドレス変更」をクリックし、画面の指示に従って操作していた。 「「レアドレス変更」をクリックし、画面の指示に従って操作していた。 「レアドレス変更」をクリックし、画面の指示に従って操作していた。                                                                                                    |     |  |  |
| <ul> <li>お客様の電話番号と現在のメールアドレスが表示されます。</li> <li>メールアドレスを変更しなりリックし、画面の指示に従って操作してください。</li> <li>「レルアドレス変更」をクリックし、画面の指示に従って操作していたが、</li> <li>「レルアドレス変更」をクリックし、画面の指示に従って操作していたでは、</li> <li>「レルアドレス変更」をクリックし、画面の指示に従って操作していたでは、</li> <li>シールアドレス変更しない場合は、「アドレス確認メールのたらし、<br/>にしたっし、</li> <li>シールアドレスを変更しない場合は、「アドレス確認メールのたいた」</li> <li>変更後のメールアドレスを確認する</li> </ul>                                                                                                    |     |  |  |
| <ul> <li>         ・お客様の電話番号と現在のメールアドレスが表示されます。         ・クルアドレスを変更する         ・レルアドレス変更したクリックし、画面の指示に従って操作していたさい。         ・アレンでは、         ・アレンでは、         ・アレン         ・         ・         ・</li></ul>                                                                                                    |     |  |  |
| <ul> <li>お客様の電話番号と現在のメールアドレスが表示されます。</li> <li>メールアドレスを変更しなりりっし、画面の指示に従って操作しています。</li> <li>ボールアドレス変更」をクリックし、画面の指示に従って操作しています。</li> <li>ボールアドレス変更」をクリックし、画面の指示に従って操作しています。</li> <li>ボールアドレス変更」をクリックし、画面の指示に従って操作しています。</li> <li>ホールアドレス変更しない場合は、「アドレス確認メールの<br/>送信」をクリックしてください。</li> <li>アレルアドレスを変更しない場合は、「アドレス確認メールの<br/>送信」をクリックしてください。</li> <li>アログのメールアドレスを確認してください。</li> </ul>                                                                                                    |     |  |  |
| <ul> <li>お客様の電話番号と現在のメールアドレスが表示されます。</li> <li>メールアドレス変更」をクリックし、画面の指示に従って操作していたさい。</li> <li>「ジャルアドレス変更」をクリックし、画面の指示に従って操作していたさい。</li> <li>「ジャルアドレス変更」をクリックし、画面の指示に従って操作していた。</li> <li>「ジャルアドレス変更」をクリックし、画面の指示に従って操作していた。</li> <li>シールアドレス変更」をクリックし、画面の指示に従って操作していた。</li> <li>シールアドレス変更」をクリックし、画面の指示に従って操作したい。</li> <li>シールアドレスを変更しない場合は、「アドレス確認メールのたと信」をクリックしてください。</li> <li>アロレアドレスを変更しない場合は、「アドレス確認メールのたと信」をたいたのでは、「電話番号、メールを受信したら、メールに記載されている変更後のメールアドレスを確認してください。</li> <li>小機でのメールアドレスの確認については、「電話番号、メールアドレスを確認してください。</li> </ul>                                                                                                    |     |  |  |
| <text><section-header><ul> <li>baskomattagebagebagebagebagebagebagebagebagebageb</li></ul></section-header></text>                                                                                                    |     |  |  |
| <ul> <li>         ・お客様の電話番号と現在のメールアドレスが表示されます。     </li> <li>         ・カルアドレスを変更する         ・ホールアドレス変更するクリックし、画面の指示に従って操作してまた。         ・         ・         ・</li></ul>                                                                                                    |     |  |  |
| <ul> <li>         ・お客様の電話番号と現在のメールアドレスが表示されます。         ・<br/>・<br/>・</li></ul>                                                                                                    |     |  |  |
| <ul> <li>         ・お客様の電話番号と現在のメールアドレスが表示されます。         ・プレアドレス変更」をクリックし、画面の指示に従って操作のまたされる。         ・プレアドレス変更」をクリックし、画面の指示に従って操作のまた。         ・プロングではついて、「「「「「「「「「」」」」」」         ・「」」「「」」」」         ・「」」「」」」         ・「」」「」」」         ・「」」「」」」         ・「」」         ・「」」         ・「」」         ・「」」         ・「」」         ・「」」         ・「」」         ・「」」         ・「」」         ・「」」         ・「」」         ・「」」         ・「」」         ・「」」         ・「」」         ・「」」         ・「」」         ・「」」         ・「」」         ・「」         ・「」         ・「」         ・「」         ・「」         ・「」         ・「」         ・「」         ・「」         ・「」         ・「」         ・「」         ・「」         ・「」         ・「」         ・「」         ・「」         ・「」         ・「」         ・「」         ・「」         ・「」         ・「」         ・「」         ・「」         ・「」         ・「」         ・「」         ・「」         ・「」         ・「」         ・「」         ・「」         ・「」         ・「」         ・「」         ・「」         ・「」         ・「」         ・「」         ・「」         ・「」         ・「」         ・「」         ・「」         ・「」         ・「」         ・「」         ・「」         ・「」         ・「」         ・「」         ・「」         ・「」         ・「」         ・「」         ・「」         ・「」         ・         ・         ・</li></ul>                                                                                                    |     |  |  |
| <ul> <li>お客様の電話番号と現在のメールアドレスが表示されます。</li> <li>メールアドレス変更したクリックし、画面の指示に従って操作していたささい。</li> <li>デールアドレス変更したクリックし、画面の指示に従って操作していたではい。</li> <li>デールアドレス変更したい場合は、「アドレス確認メールのを送信」をクリックしてください。</li> <li>キールアドレスを変更しない場合は、「アドレス確認メールのの送信」をクリックしてください。</li> <li>アールアドレスを変更しないりが送信されます。<br/>メールアドレスを確認してください。</li> <li>変更名のメールアドレス確認する」を参照していては、「電話番号、メールを受信したら、メールに記載されている変更後のメールア<br/>にしたるですい。</li> <li>本機でのメールアドレスの確認については、「電話番号、メールアドレスを確認する」を参照してください。</li> <li>本機でのメールアドレスの確認については、「電話番号、メール」のでは、「マドレスを確認する」を参照してください。</li> <li>本機でのメール(MMS)送信は、スマ放題 通話し放題プラン(36<br/>ケータイ含む)・ホワイトプラン・ゴールドプランへ加入中であっても、<br/>ルル送信料がかかります。</li> <li>・本機は、音声通話、クェブノアレコール/64Kデジタルデータ通信ので利用はできません。</li> <li>アークの読み込み中や書き込み中またはメール受信中は、SDカード</li> </ul>                                                                                                    |     |  |  |

## 電話番号、メールアドレスを確認する メュー→ 「ヘュ、 / 「ボー )で「すべてのメニュー」を選択→ 「애 「☆」/ √. で「本体設定」を選択→ ○係 を選択 ▶ 本機の電話番号やメールア ジョン情報 ドレスを確認できます。 ● メールアドレスはMy SoftBankで確認すると表示されます。 詳しくは「My SoftBankのパスワードを発行する」を参照し てください。 客様のご契約内容により、ご利用いただけるサービスが異なります。 ールサービスにご加入の場合: 表示されているメールアドレスがご利用いただけます。 ソフトバンク携帯はもちろん、他社携帯やパソコンなどからのメー ルを受信できます。 ールサービスに加入されていない場合: メールアドレスが表示されますが、ソフトバンク携帯、他社携帯から の電話番号を宛先としたメールのみ受信できます。 -ルを利用する 「付ファイルのあるメールを受信する 言した画像や動画は自動的にスライドショーに追加されます。 メールを受信すると表示される新着メール確認画面で OK ⊵II ▶ 受信メール詳細画面が表示されます。 ● 添付ファイルのあるメールを受信した場合、受信メール詳細 画面に添付ファイルが表示されます。添付ファイルの確認方 法については、取扱説明書を参照してください。 を信したメールを表示する 言したメールに画像や動画が添付されている場合は、それらの添付 ァイルも表示されます。 $| \underline{x}_1 - \underline{y}_{01} \rangle$ $| \underline{y}_1 - \underline{y}_{01} \rangle$ $| \underline{y}_1 - \underline{y}_{01} \rangle$ $| \underline{y}_1 - \underline{y}_1 \rangle$ $| \underline{y}_1 - \underline{y}_1 \rangle$ 選択→除 √☆↓ / ☆↓ で表示したい メールを選択→ ○К 山田花子 これから帰ります ▶受信メール詳細画面が表示 Infonation 查錄完了案内 されます。 2015/05/03 14:06:02 590X0X0XXX 5日の写真 1

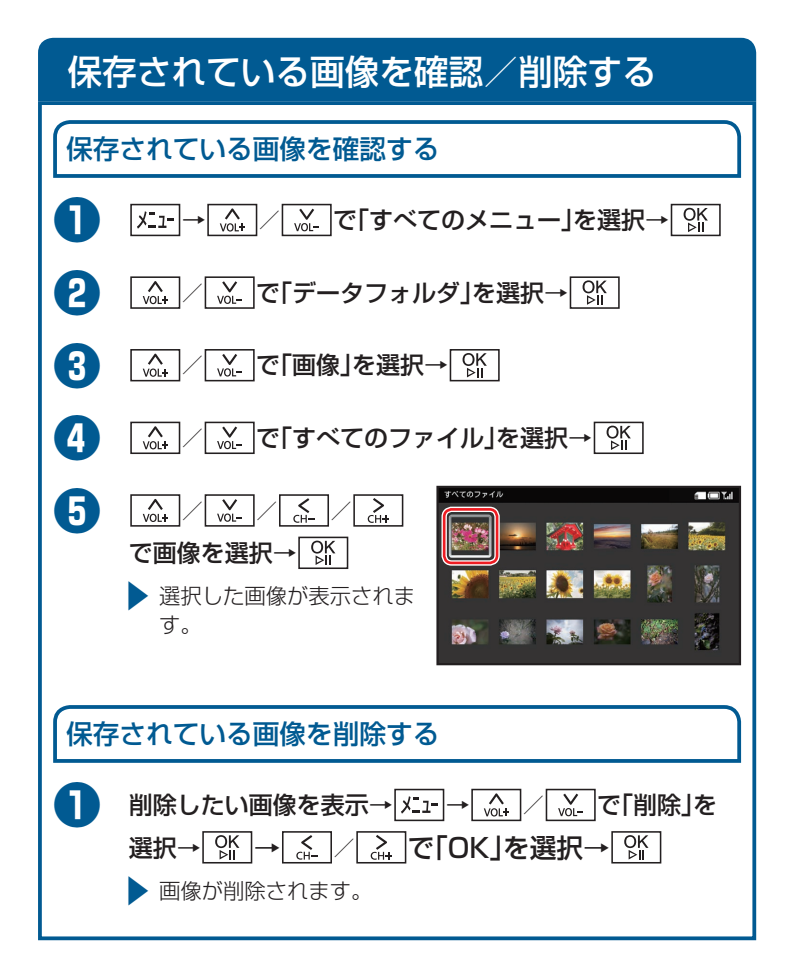

## 表示モードを変更する

スライド表示中の表示モードを変更します。

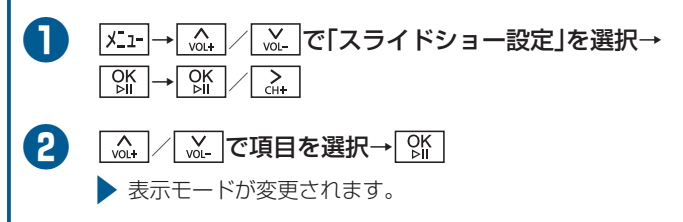

## お問い合わせ先一覧

お困りのときや、ご不明な点などがございましたら、お気軽に下記お問い 合わせ窓口までご連絡ください。 電話番号はお間違いのないようおかけください。

■ ソフトバンクカスタマーサポート

#### 総合案内

ソフトバンク携帯電話から 157 (無料) ソフトバンク携帯電話から 113 (無料) 一般電話から 0800-919-0157 (無料) 一般電話から 0800-919-0113 (無料)

紛失·故障受付

IP電話などでフリーコールが繋がらない場合は、恐れ入りますが下記の 番号へおかけください。

| 東日本地域 | 022-380-4380<br>(有料) | 関西地域    | 06-7669-0180<br>(有料) |
|-------|----------------------|---------|----------------------|
| 東海地域  | 052-388-2002         | 中国·四国·  | 092-687-0010         |
|       | (有料)                 | 九州·沖縄地域 | (有料)                 |

#### ■ ソフトバンク国際コールセンター

海外からのお問い合わせおよび盗難・紛失については下記の番号へおかけください。 +81-92-687-0025(有料、ソフトバンク携帯電話からは無料)